# White Server Agent v2. Инструкция по установке

Для установки White Server Agent v2 для следующей работы с DocsInBox, скачайте последнюю версию White Server Agent для Store House с ftp Ucs и установите White Server Agent на компьютер, на котором у вас размещен сервер StoreHouse 5

## Процесс установки

- Откройте файл установки и нажмите "Далее"
- На шаге "Выбор папки установки", выберите папку, в которую будет установлен White Server Agent и нажмите "Далее"

| 🌍 Установка Агент WhiteServer                                                       |                                                           |                                           | -                                 |                   | ×  |
|-------------------------------------------------------------------------------------|-----------------------------------------------------------|-------------------------------------------|-----------------------------------|-------------------|----|
| WhiteServer                                                                         | Выбор папки                                               | установки                                 |                                   |                   |    |
| r_keeper                                                                            | Выберите папн                                             | ку для установки                          | Aгент WhiteSer                    | ver.              |    |
| Программа установит Аг<br>приложение в другую па<br>"Установить", чтобы уст         | ент WhiteServer в<br>пку, нажните кно<br>ановить програми | указанную папк<br>лку "Обзор" и ук<br>iy. | у. Чтобы устано<br>ажите ее. Нажи | ВИТЬ<br>ИТЕ КНОПІ | ку |
| C:\Program Files (x86)                                                              | NUCS\Arent White                                          | Server                                    | 063                               | op                | 1  |
| Требуется на диске: 794<br>Доступно на диске: 18.4<br>Nullsoft Install System v3.07 | .8 Мбайт<br>Гбайт                                         |                                           |                                   |                   |    |
|                                                                                     |                                                           | < Назад                                   | Установить                        | Отме              | на |

Произойдет распаковка WS Agent и откроется окно "Установка White Server".

В нем поставьте маркер на StoreHouse5 и нажмите "Далее"

| /становка WSA                                                                                                    |                                 | - | > |
|----------------------------------------------------------------------------------------------------|---------------------------------|---|---|
| ерите системы на текущем компьютере, к кот                                                                                                    | ым агент будет подключен        |   |   |
| бор поаключаеных систем<br>реер справочников<br>астройка подключения<br>астройка серекра справочников<br>астройка кодилочения<br>астройка кодисовог сервера<br>элеройка кодисовог сервера<br>улеНоция 5<br>вершение установки | чиников R-Keeper<br>ep R-Keeper |   |   |

#### В следующем окне, укажите адрес и порт вашего StoreHouse сервера

По-умолчанию, как на скриншоте, логин/пароль учетной записи администратора с этого сервера, нажмите "Далее"

| Установка WSA                                                                                                    |                                                                     |                                  |       |       | - |      | $\times$ |
|----------------------------------------------------------------------------------------------------|---------------------------------------------------------------------|----------------------------------|-------|-------|---|------|----------|
| Настройки подключения к StoreH                                                                                                    | louse 5                                                             |                                  |       |       |   |      |          |
| Выбор подключаемых систем<br>Сервер справочников<br>Настройка подключения<br>Настройка сервера справочников<br>Кассовий сервер<br>Настройка кассового сервера<br><b>StoreHouse</b> 5<br>Порералуск RK<br>Завелинение игганлях | IP<br>Port<br>Пользователь<br>Пароль<br>Таймаут запросов в секундах | 127.0.0.1<br>9797<br>Admin<br>15 |       |       |   |      |          |
| Завершение установки                                                                                                    |                                                                     |                                  |       |       |   |      |          |
|                                                                                                    |                                                                     |                                  |       |       |   |      |          |
|                                                                                                    |                                                                     |                                  |       |       |   |      |          |
|                                                                                                    |                                                                     |                                  | Назад | Далее |   | Отме | на       |

- В следующем меню просто нажмите на кнопку "Установить"
- В открывшемся после завершения установки окне, выберите адрес сервера ws.ucs.ru и укажите вставьте ваш код лицензирования WSClient в поле в разделе "Лицензия WSClient".

Как его посмотреть и запросить, вы можете прочитать в статье на портале RKEEPER

| Настройки подкли   | очения к WhiteServer    |                             | _        |        | ×   |  |
|--------------------|-------------------------|-----------------------------|----------|--------|-----|--|
| Адрес WhiteServer  |                         |                             |          |        |     |  |
| Выберите адрес:    | https://ws.ucs.ru/wsage | https://ws.ucs.ru/wsagent v |          |        |     |  |
| Лицензия WsClient  |                         |                             |          |        |     |  |
| Введите ключ лице  | нзии (сайт лицензиров   | ания):                      |          |        |     |  |
|                    |                         |                             |          |        |     |  |
|                    |                         |                             |          |        |     |  |
| Статус подключения | I                       |                             |          |        |     |  |
| Попробовать пр     | рименить настройки      | ← Сюда нажмите подключения  | проверки | і для. |     |  |
|                    |                         |                             |          | Закр   | ыть |  |

### Нажмите на "Попробовать применить настройки".

Если проверка связи пройдет успешно, сообщение об этом появится в окне агента.

Если проверка связи не пройдет или завершится тайм аутом - вероятно, на предыдущих шагах были указаны неверные данные сервера SH. В таком случае, рекомендуем перестановить White Server Agent и указать верные данные вашего сервера.

#### Добавьте лицензию для работы с DocsinBox

Для добавления лицензии DocsInBox для работы с White сервер, вы можете предоставить код вашего объекта и ИНН лицензируемого объекта с портала l.ucs.ru менеджеру DocsInBox, чтобы тот добавил лицензию, или добавить ее самостоятельно.

Чтобы добавить лицензию для интеграции с DocsInBox, нужно:

- В ЛК зайти во вкладку заказ агрегатора
- Ввести ваш код объекта
- Ввести ИНН юридического лица, которому нужна лицензия
- Выбрать юридическое лицо плательщика- если доступно указать ООО "ДОКСИНБОКС"
- Далее, в названии ПО нажать на "+", выбрать лицензию **R-Кеерег модуль Интерфейс к DocsInBox RK7 ПО**.
- Выбрать срочность выполнения заявки-как можно выше
- нажать на "Отправить"

После того, как вы произвели эти настройки, необходимо предоставить ваш код объекта Store House менеджеру DocsInBox. С момента запроса, как правило, лицензия R-Кеерег модуль Интерфейс к DocsInBox RK7 ПО становится активной в течение 1-3 дней. Менеджер DocsInBox проверит настройки и сообщит вам об их завершении.